# 生鲜管理

| 1 | 电子称设置   | 1 |
|---|---------|---|
| 2 | 生鲜商品管理  | 2 |
| 3 | 生鲜组合商品  | 3 |
| 4 | 商品组合拆分单 | 4 |
| 5 | 组合拆分汇总表 | 6 |

#### 生鲜管理界面

| [臺南超流通管理系统 [连续版]<br>基本档案 示約管理 零售管理 销售管 | 正式版<br>[理]会员管理 仓库管理                                           | 财务管理 连锁管理 经营业                | 询 生鮮智理 支柜目 | 理促 | 調管理 | 系统管理 |   |   | ł | e × |
|----------------------------------------|---------------------------------------------------------------|------------------------------|------------|----|-----|------|---|---|---|-----|
| S BEE                                  | 事业管理                                                          | 系统va.o                       | t)         | 4  | 1   | 18   | ø | 邦 | * | 建   |
|                                        | 主新的公式<br>(1)<br>(1)<br>(1)<br>(1)<br>(1)<br>(1)<br>(1)<br>(1) | 東新和<br>東<br>新<br>和<br>第<br>の |            |    |     |      |   |   |   |     |
| <b>欢迎俊用南起流通管理系统</b>                    | 管理员(1001) 2807-10-09                                          | 10:45                        |            |    |     |      |   |   |   |     |

# 1 电子称设置

业务介绍

生鲜商品通过电子称在前台销售,故需要将生鲜商品档案导入电子称中,此模块提供了 市场上常见的电子称型号,供生鲜商品资料导出。 进入模块

单击"生鲜管理"模块,选"电子称设置"图标,进入电子称设置模块,如下图:

| 🧱 电子称设置                                          |        |
|--------------------------------------------------|--------|
| <b>⊇ 电子秤设置</b>                                   | 数据 (B) |
| 电子秤类型: 1:顶尖                                      |        |
| 一里响<br>本选项用于有多个部门使用电子秤时,用于过滤部门数据,只显示一个部门的数据。<br> |        |
|                                                  | 保存 (2) |
| 电子秤条码标识: 21 输出商品名称:○ 全称 ● 简称 生效时间: 10:58:00      |        |

操作说明

1.1 选择你所使用的电子称的类型。

1.2 设置电子称导出格式。如电子称条码标识,条码金额精度,重量精度等等。

1.3 单击"保存"按钮,保存当前的设置。

### 2 生鲜商品管理

业务介绍

生鲜商品属于商品的一种,属于散装称重商品,通过电子称来前台销售,故此,生鲜商品要求货号是5位数的。

进入模块

单击"生鲜管理"模块,选"生鲜商品管理"图标,进入生鲜商品管理模块,如下图:

| 🧱 生鲜商品管理 📃 📃 |                         |       |     |       |       |        |               |     |       |  |  |  |
|--------------|-------------------------|-------|-----|-------|-------|--------|---------------|-----|-------|--|--|--|
|              | ● 第 商品 □ 条码栏回车直接跳到下一行 刷 |       |     |       |       |        |               |     |       |  |  |  |
|              | 行号                      | 流水号   | 部门号 | 商品称内码 | 条码    | 自定义码   | 品名            | 5 🔺 |       |  |  |  |
|              | 1                       | 310   | 21  | 10020 | 10020 | 25016  | 真祺仕冰糕         |     | 选择()  |  |  |  |
|              | 2                       | 123   | 21  | 11074 | 11074 | 020020 | 金娃散装果冻A类      |     | 增加(A) |  |  |  |
|              | 3                       | 124   | 21  | 11075 | 11075 | 020021 | 金娃散装果冻B类      |     |       |  |  |  |
|              | 4                       | 125   |     | 11075 | 11075 | 020021 | 金娃散装果冻B类      |     | 删除①   |  |  |  |
|              | 5                       | 125   | 21  | 11076 | 11076 | 020022 | 金娃散装果冻C类      |     | 保存(S) |  |  |  |
|              | 6                       | 31002 | 21  | 13011 | 13011 | 103011 | 红烟肉           |     |       |  |  |  |
|              | 7                       | 7     | 21  | 21004 | 21004 | 21004  | 散装嘉辉饼千        |     |       |  |  |  |
|              | 8                       | 316   | 21  | 21007 | 21007 | 21007  | 散装好吃点饼千       |     |       |  |  |  |
|              | ۵                       | 377   | 21  | 21019 | 21019 | 21019  | <b>絵道</b> は毎里 |     |       |  |  |  |

#### 操作说明

- 2.1 单击"增加"按钮,系统会自动生成一个空白的数据行。
- 2.2 单击"选择"按钮,在弹出的商品选择对话框中选择生鲜商品。
- 2.3 选择完成后,单击"确定"按钮。系统会把您选择的商品转到生鲜商品管理中来。
- 2.4 单击"保存"按钮,保存当前选择的生鲜商品。
- 2.5 单击"导出"按钮,则系统会导出一个可以让您导入到电子称中的一个文本文件。
- 注意:此处的商品必须在商品档案建立资料时,在计价方式处,选择计重。

### 3 生鲜组合商品

业务介绍

这里,是对生鲜,组合以及大小件商品进行管理,例如,一条烟,里面有十包烟。下面 我们以这个例子,来说明该模块的操作。

进入模块

单击"生鲜管理"模块,选"生鲜组合商品"图标,进入生鲜组合商品模块,如下图:

| 🚅 组合商品      |    |          |                                              |       |            |        |       |       |     |
|-------------|----|----------|----------------------------------------------|-------|------------|--------|-------|-------|-----|
|             | 保存 | る。副新     | し、入口の日本の日本の日本の日本の日本の日本の日本の日本の日本の日本の日本の日本の日本の |       |            |        |       |       |     |
| 本海•         | 行号 | 类别       | 组拆约                                          | 地     | 条码         | 自定义码   | 商     | 品名称   | 1   |
| <u>夏间</u> , | 1  | 食品类      | 捆绑商品                                         | 립 012 | 300121132  | 181074 | 硬醇沙龙包 | 香烟    |     |
| <u>辞秋</u> 昀 | 2  |          |                                              | 403   | 2900000640 | 010015 | 盒白沙龙  |       |     |
| 等于          | 3  |          |                                              | 403   | 2900005867 | 810771 | 盒白沙龙  |       |     |
|             | 4  |          |                                              | 690   | 1028007436 | 181075 | 特醇五叶神 | 烟条    |     |
| <br>查询      | 5  | 糖果类      | 捆绑商品                                         | 립 691 | 1316600478 | 010124 | 阿尔卑斯香 | 蕉棒糖   |     |
| 三日内         | 6  | 公仔面/>    | 捆绑商品                                         | a 690 | 0873008421 | 161368 | 康师傅杯面 | (老火煲猪 | 骨)  |
|             | 7  |          |                                              | 690   | 0873017454 | 161365 | 康师傅杯面 | (香菇炖鸡 | 3)  |
| ▶ 打印所有成分商品  | 行号 | 成分編      | 扁码                                           | 自定义码  | 成分配        | 商品名称   | 成分数量  | 进货价   | 进价: |
|             | 1  | 40329642 | 2 18                                         | 31077 | 盒白沙龙       |        | 10.00 | 8.90  | 89  |
|             |    |          |                                              |       |            |        |       |       | 89  |

操作说明

- 3.1 注意:这里所有的大件组合商品都必须先在商品档案中建立好,而且必须把商品类型设置为捆绑商品。否则这里不会显示任何数据。
- 3.2 首先,选择到您需要进行组合操作的大件商品,我们这里先选择白沙烟条。

| 行导 类别 | 細族类型 | 条码            | 自定义码   | 商品名称         | 进营价    | 批发给  | 爱售价    | 损耗率   | 単位 | 規格   | 产地 |
|-------|------|---------------|--------|--------------|--------|------|--------|-------|----|------|----|
| 124 册 | 想啡商品 | 6901028179904 | 010356 | 武喜酒(件)       | 23.50  | 0.00 | 30.00  | 0.00% | 条  |      |    |
| 125   |      | 6901028180504 | 010035 | 红金龙香烟硬包/条    | 27.00  | 0.00 | 29.00  | 0.00% |    | 1=10 |    |
| 126   |      | 6901028191111 | 010050 | 硬盒椿品白纱 (2代)条 | 91.00  | 0.00 | 95.00  | 0.00% | 条  | 1*10 | 湖南 |
| 127   |      | 6901028191135 | 181003 | 软白砂条         | 38 00  | 0.00 | 43.00  | 0.00% | 4  | 1=10 | 湖南 |
| 1:28  |      | 6901028191142 | 010016 | 白け畑条         | 46:00  | 0.00 | 48.00  | 0.00% | *  | 1*10 | 湖南 |
| 129   | 1    | 6901028191166 | 010049 | 翻盖白沙烟条       | 83.00  | 0.00 | 85.00  | 0.00% | \$ | 1×10 | 1  |
| 130   |      | 6901028193504 | 010052 | 芙蓉王条         | 215.00 | 0.00 | 240.00 | 0.00% | 条  | 1*10 |    |

3.3 然后点击增加按钮,在下方的列表框中,系统会自动生成一个空白的数据行。 而后可以通过点击商品按钮,也可以在成分编码栏双击来打开商品选择框, 选择该大件商品所包含的小件商品。这里我们选择硬白沙。

| 🧱 商品选择        |     |                     |               |        |           | ×     |
|---------------|-----|---------------------|---------------|--------|-----------|-------|
| ● 按类别 ● 按供应商  |     |                     | 过滤:           |        |           | 取消过滤  |
| ▶ 🎲 商品类别 🔺    | 行号  | 选择                  | 条码            | 自编码    | 品名        | 进货1 🔺 |
|               | 157 |                     | 6901028163095 | 010033 | 金许昌(银星)   | 45.   |
| □ ▼ [01]食品突   | 158 |                     | 6901028163446 | 181088 | 金许昌       | 27.   |
|               | 159 |                     | 6901028179096 | 010005 | 硬盒武汉红双喜烟条 | 23.   |
| 🕀 🎻 [0112]}中比 | 160 |                     | 6901028179690 | 181031 | 武汉双喜      | 2.    |
| □             | 161 |                     | 6901028179799 | 010356 | 武喜酒(件)    | 2.    |
|               | 162 |                     | 6901028179904 | 010356 | 武喜酒(件)    | 23.   |
| ⊡ ▲ [0116]粉/  | 163 |                     | 6901028180399 | 182550 | 钦红金龙      | 4.    |
| ⊡ 🌛 [0117]饮糕  | 164 |                     | 6901028180498 | 181029 | 硬红金龙(虹之彩) | 2.    |
| □ ③ [0118]烟涧  | 165 |                     | 6901028180504 | 010035 | 红金龙香烟硬包/条 | 27.   |
| □ _ [021勃基米   | 166 |                     | 6901028191012 | 181003 | 软白沙       | 3.    |
| □ ● [02] 記録英  | 167 | <ul><li>✓</li></ul> | 6901028191029 | 181002 | 硬白沙       | 4.    |
| ⊡ 🐳 [05]百货类   | 168 |                     | 6901028191043 | 181052 | 硬精品白沙     | 7.    |
| □             | 169 |                     | 6901028191098 | 181053 | 硬第二代白沙(蓝) | 9. 👻  |
|               |     |                     |               |        |           | •     |
| 永泰商业管理        |     |                     |               |        |           |       |
| 新增创           |     |                     | 选             | 择全部 选择 | ₩L) 确定 @) | 取消(C) |

3.4 单击"确定"按钮。

3.5 在成分数量处输入数量,既大件商品包含多少个该小件商品。这里是十包。

| 成分编码          | 自定义码   | 成分商品名称 | 成分数量  |
|---------------|--------|--------|-------|
| 6901028191029 | 181002 | 硬白沙    | 10.00 |

3.6 单击"保存"按钮,保存当前的大小件商品。

## 4 商品组合拆分单

业务介绍

由于实际工作当中,有相当一部分的产品是由多个有单独经济价值的单项元素组合而 成,而有些产品又可以拆卸成多个有单独经济价值的单项元素,因此,为更好地管理这 类工作,本系统特设了组装与拆卸模块。

进入界面

单击"仓库管理"模块,选"商品组拆单"图标,进入商品组拆单模块,如下图:

| 🕻 商品组拆 🛙   | <b>単</b>          |                                       |                        |        |                |           |
|------------|-------------------|---------------------------------------|------------------------|--------|----------------|-----------|
| 新建 打开      | 以存 审核 <b>反</b> 审核 | — <mark>(2)</mark> —<br><sup>册单</sup> | <mark>次</mark> ・<br>设置 | 打印     | <b>回</b><br>退出 |           |
| 註 单据录入 ● 单 | 据浏览               |                                       |                        |        | *              |           |
|            |                   | <b>新品组</b> 期                          | 单                      |        |                |           |
| 单号:        | 日期:20             | 007-10-08                             | _ 方式: 📗                |        | 有效期: 20        | 007-11-07 |
| 仓库: 0001   | 总部仓库              |                                       | ] 备注: [                |        |                |           |
| 条码:        |                   |                                       | ] 数量: [                | 1.00   | 〕 单价:          | 0.00      |
|            |                   |                                       |                        | AC 13- | WL CO          | 32.75     |
| 行亏 条码      | 目定义码              | 商品名                                   | 称                      | 単位     | 数量             | 単价        |
| 1          |                   |                                       |                        |        | 0.00           | 0.00      |
| 合计:        |                   |                                       |                        |        | 0.00           |           |

新增商品组拆单

- 4.1 当打开商品组装单窗口时,该窗口即处于新增状态。如果该窗口处于修改状态,可以通过点击'新建'按钮使其处在新增状态,此时即可输入一张新的商品组装单。
- 4.2 单据号:系统自动连续编号,不可以修改。
- 4.3 方式:选择是组装还是拆分。
- 4.4 仓库:选择组装的原料仓库。
- 4.5 条码: 输入需要组装或者拆分商品的条码。
- 4.6 数量: 输入组装或者拆分的成品的数量。
- 4.7 在窗口下部明细列表框中录入组装或者拆分的商品名称、数量等信息:
  - 4.7.1 输入组装的品名规格:
    - (1). 在商品条码栏直接输入相应商品条码。
    - (2). 通过双击该栏目弹出'选择商品'对话框,选择商品。
  - 4.7.2 单位: 单位是在定义商品资料时定义的,此处不可以修改。
  - **4.7.3** 单价:如果您在商品资料中输入了该商品的参考进价,系统将会自动给出这一参考进价,供您参考。此处可以根据实际情况进行修改。
- 4.8 点击"保存"按钮保存单据,保存完后即马上会提示是否审核,如需审核则点是, 不需要审核就点击否,单据一经审核就不能进行修改操作了。

修改商品组拆单

- 4.9 浏览要修改的商品组拆单:通过点击'浏览'按钮,在切换到的业务查找窗口, 从中选出要修改的商品组拆单。
- 4.10 在找出的商品组拆单中,修改任何您要修改的内容。
- 4.11 单击'保存'按钮,保存对该单的修改。单击'关闭'按钮放弃对该单的修改,并 关闭该窗口,如果该单已经审核了的话,那就不能修改。

删除商品组拆单

- 4.12 采用修改商品组拆单中介绍的办法,查找到要删除的商品组拆单。
- 4.13 点击'删除'按钮。
- 4.14 系统弹出一对话框,询问您是否确实要删除该单据。选择'是'按钮,则相应 的商品组拆单删除,选择'否'按钮,则放弃删除该单,、如果该单已经审核了 的话,那就不能删除。

打印商品组拆单

如需将商品组拆单打印出来,直接点击工具栏上的打印按钮即可完成打印工作。 数据影响:此单据生效后,如果是组装,则成品的库存数量将增加,原料的库存数量 将减少。反之,则成品的库存数量将减少,原料的库存数量将增加。

### 5 组合拆分汇总表

业务介绍

组合拆分汇总表是对您商场内所有组合拆分的商品进行的汇总查询。

进入模块

单击"生鲜管理"模块,选"组合拆分汇总表"图标,进入组合拆分汇总表模块,如下图:

| 鷴 组合拆分汇总表       |                    |                     |    |        |
|-----------------|--------------------|---------------------|----|--------|
| マー              | 利止<br>动Excel 打印 没置 | — <mark>00</mark> — |    |        |
| 日期:12目选范目,      |                    |                     |    |        |
| 从: 2007.10.09 - | 行号 仓库编码 操作类型       | 类别                  | 条码 | 自编码 名称 |
| 到: 2007.10.09 - |                    |                     |    |        |
| 仓库编码            |                    |                     |    |        |
|                 |                    |                     |    |        |
|                 |                    |                     |    |        |
| 查询(Q)           |                    |                     |    |        |
| 更多条件            |                    |                     |    |        |

操作说明

5.1 在日期处选择查询日期。

5.2 在仓库编码处选择需要查询的仓库。

5.3 单击"查询"按钮。